# GET CONNECTED

## Get MGIC Rates and Order MI through Finastra Fusion MortgagebotLOS™

Last Revised Date: 01/26/2023

#### 1. Access Order MI Screen

| om within a loan, under <b>Services</b> , click | Forms & Docs                            | A rate quote order response was received from MGIC at 8:24 AM EST on 10/31/2022.                                                                                                    |                |                             |                 |                                |               |  |
|-------------------------------------------------|-----------------------------------------|----------------------------------------------------------------------------------------------------|----------------|-----------------------------|-----------------|--------------------------------|---------------|--|
| der MI.                                         | Lending Portal - URLA                   | Result                                                                                                    | Credit Score   | 780                         | Plan Type       | Monthly/                       | Nonrefundable |  |
|                                                 | Londing Fortal Offert                   | Cert #                                                                                                    | Relocation     | No                          | Paid By         | Borrowe                        | r             |  |
|                                                 | Doc Packages                            | Exp. Date                                                                                                    | U/W Rec.       | N/A                         | 1st Premiu      | n With Firs                    | st Payment    |  |
|                                                 | Closing Docs                            | LTV Range 85.01% to 90.00%                                                                                                    | Product        | CONFORMING 30<br>YEAR FIXED | Renewal         | Constan                        | t             |  |
|                                                 | Services                                | Comments:                                                                                                    |                |                             |                 |                                |               |  |
|                                                 | Order Credit                            | <ul> <li>This is a premium rate quote and not a commitment of insurance. A commitment of insurance is subject to<br/>approval according to the applicable MGIC underwriting guidelines. If the data used to provide a rate quote<br/>changes, the premium rate may change. Request MGIC mortgage insurance through your normal business<br/>channel to attain an evaluation of eligibility MGIC customer Service is available to answer your questions from 7<br/>and 10 and 10 and 1</li></ul> |                |                             |                 |                                |               |  |
|                                                 | Order Appraisal                         |                                                                                                    |                |                             |                 |                                |               |  |
|                                                 | Automated Underwriting                  |                                                                                                    |                |                             |                 |                                |               |  |
|                                                 | Order Flood                             | number is: 136957518 - Quote ID:                                                                                                    | 7JHJSQM.       | 7-424-0442. Thank yo        | ou for choosing | WGIC. Tourn                    | ciciciice     |  |
|                                                 |                                         | Term                                                                                                    | Pr             | remium %                    | Premium \$      | Taxes                          | Total         |  |
|                                                 | Order DataVenity                        | 1st Renewal Premium for 120 months                                                                                                    | 0.1            | 2799860%                    | \$65.33         |                                | \$65.33       |  |
|                                                 | Order ComplianceEase                    | 2nd Renewal Premium for 240 months                                                                                                    | s 0.1          | 2000140%                    | \$46.67         |                                | \$46.67       |  |
|                                                 | Order FraudGuard®                       |                                                                                                    |                |                             |                 | View                           | Docpopeo      |  |
|                                                 | MERS Transactions                       |                                                                                                    |                |                             |                 | VICI                           | vitesponse    |  |
|                                                 | Order MI                                |                                                                                                    |                |                             |                 |                                |               |  |
|                                                 | Order Title                             | Loan Into                                                                                                    |                |                             |                 |                                |               |  |
|                                                 | Mark Ready for Servicing<br>Integration | Product Type<br>CONFORMING 30 YEAR FIXED                                                                                                    | LTV<br>87.500% | Loan Amount<br>280000.00    | <b>4</b><br>3   | <b>ppraised Va</b><br>20000.00 | lue           |  |
|                                                 | Fannie Mae Casefile<br>Retrieval        | Loan Level Indicative Credit Score                                                                                                    |                | Automated Un                | derwriting Rec  | ommendatio                     | n             |  |
|                                                 | 0-1-1/0/54/04                           | 780                                                                                                    |                |                             |                 |                                |               |  |

#### 2. Enter Loan Info

If you run AU and credit, the Loan Level Indicative Credit Score and Automated Underwriting Recommendation fields pre-populate. Otherwise, enter the credit score and AU recommendation and adjust the Premium Paid By and Relocation Loan fields if necessary.

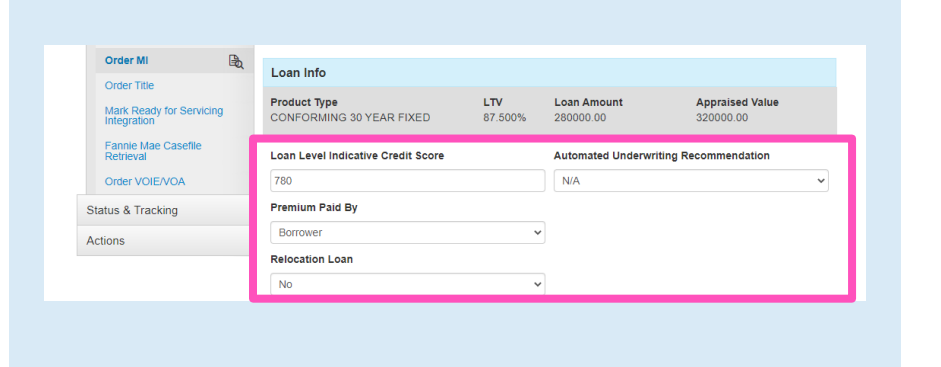

Your MGIC Representative mgic.com/contact

#23-18068 01/26/2023

### 3. Enter Vendor Submission Info

- a. Select MGIC as the MI Company
- b. Select the appropriate Request Type:
  - Delegated
  - Non-Delegated
  - Query
  - Rate Quote
- c. The **Certificate Number** auto-populates if MI was previously ordered
- d. The **Rate Quote ID** defaults to the most recent MGIC quote ordered via Fusion MortgagebotLOS. You can also enter it manually if you obtained your MGIC MiQ Rate Quote outside of the Fusion MortgagebotLOS interface.

**Note** – Your company's system administrator must activate MGIC before you can order MGIC rate quotes and MI.

**Note** – To set up non-delegated document delivery, contact MGIC Integration Services.

#### 4. Enter Request Info

Enter the MI-related details of the request, including **Plan Type, Refundability** and **Percentage of Coverage**. Click on the information icon to view the **Standard GSE Coverage Requirements**. The remaining fields change based on the values previously chosen.

Click Submit.

| Vendor Submission |                                                 |
|-------------------|-------------------------------------------------|
| MI Company        | Certificate Number (for subsequent submissions) |
| MGIC              | · · · · · · · · · · · · · · · · · · ·           |
| Request Type      | Special Pricing/Program Number                  |
| Rate Quote        | ✓                                               |
| Rate Quote ID     |                                                 |
| 7JHJSQM           |                                                 |

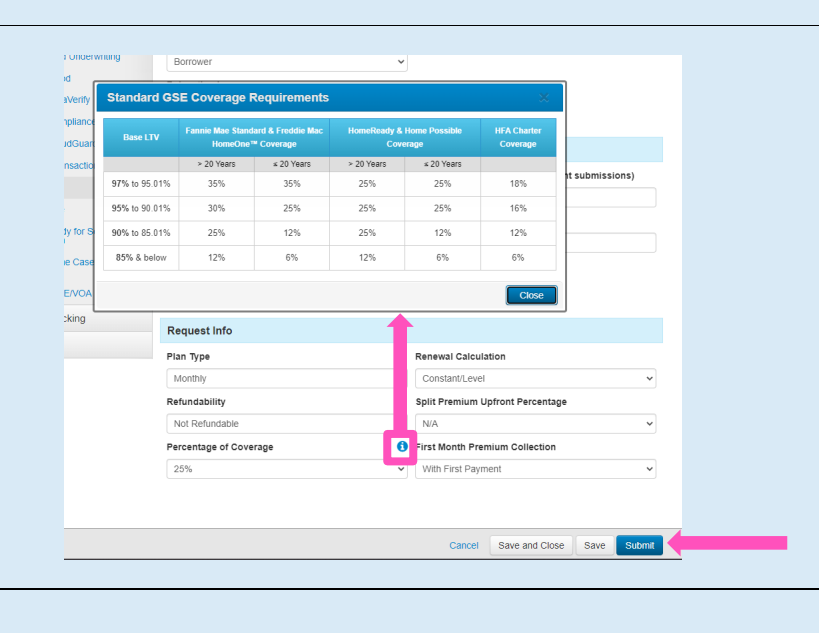

#### 5. Open PDF

Contacts: MGIC Integration Services Integration services@mgic.com 1-888-644-2334 Your MGIC Representative mgic.com/contact

There are two ways to open the rate quote PDF and/or the Commitment Certificate PDF:

- a. Click on the icon next to Order MI
- b. On the Order MI screen, click View Response

|                                                       | True la Olive                                                                                                    | Order MI                                                                                                    |                                                                                                    |                                                                                                    |                                                                |              |     |  |
|-------------------------------------------------------|----------------------------------------------------------------------------------------------------|----------------------------------------------------------------------------------------------------|----------------------------------------------------------------------------------------------------|----------------------------------------------------------------------------------------------------|----------------------------------------------------------------|--------------|-----|--|
|                                                       | Type to titler                                                                                                    |                                                                                                    |                                                                                                    |                                                                                                    |                                                                |              |     |  |
|                                                       | Forms & Docs                                                                                                    | A rate quote order response was received fro                                                                                                    | om MGIC at 2:40 PM EST                                                                                                   | an 12/14/2022.                                                                                                    |                                                                |              |     |  |
|                                                       | Lending Portal - URLA                                                                                                    | Result Crec                                                                                                    | lit Score 780                                                                                                    | Plan Type<br>Ruid Ru                                                                                                    | Monthly/N                                                      | onrefundable |     |  |
|                                                       | Doc Packages                                                                                                    | Exp. Date U/W                                                                                                    | Rec. N/A                                                                                                    | 1st Premium                                                                                                    | With First                                                     | Payment      |     |  |
|                                                       | Closing Docs                                                                                                    | LTV Range 85.01% to 90.00% Proc                                                                                                    | luct CONFORMING                                                                                                    | 30 Renewal                                                                                                    | Constant                                                       |              |     |  |
|                                                       | Services                                                                                                    | Comments:                                                                                                    | YEAR FIXED                                                                                                    |                                                                                                    |                                                                |              |     |  |
|                                                       | Order Credit                                                                                                    | <ul> <li>This is a premium rate quote and not a c<br/>approval according to the applicable MG</li> </ul>                                                                                                    | ommitment of insurance. A<br>IC underwriting guidelines.                                                                 | commitment of insurar                                                                                                    | nce is subject<br>wide a rate o                                | t to<br>uote |     |  |
|                                                       | Order Appraisal                                                                                                    | changes, the premium rate may change,<br>changel to attain an evaluation of eligibil                                                                                                    | Request MGIC mortgage                                                                                                    | insurance through your                                                                                                    | r normal busi                                                  | ness         |     |  |
|                                                       | Automated Underwriting                                                                                                    | a.m. to 7 p.m. CST Monday through Frid                                                                                                    | ay at 1-800-424-6442. Tha                                                                                                | nk you for choosing M                                                                                                    | GIC. Your ref                                                  | ference      |     |  |
|                                                       | Order Flood                                                                                                    | Term                                                                                                    | DL1.                                                                                                    | Promison #                                                                                                    | Taxat                                                          | Total        |     |  |
|                                                       | Order DataVerify                                                                                                    | 1st Renewal Premium for 120 months                                                                                                    | 0.2799850%                                                                                                    | \$65.33                                                                                                    | Taxes                                                          | \$05.33      |     |  |
|                                                       | Order ComplianceEase                                                                                                    | 2nd Renewal Premium for 240 months                                                                                                    | 0.2000140%                                                                                                    | \$40.07                                                                                                    |                                                                |              |     |  |
|                                                       | Order FraudGuard®                                                                                                    |                                                                                                    |                                                                                                    |                                                                                                    | View                                                           | Response     | In. |  |
|                                                       | MERS Transaction                                                                                                    |                                                                                                    |                                                                                                    |                                                                                                    |                                                                |              |     |  |
|                                                       | Order MI                                                                                                    | Loan Info                                                                                                    |                                                                                                    |                                                                                                    |                                                                |              |     |  |
| View - Wo                                             | rrk - Microsoft Edge                                                                                                    |                                                                                                    |                                                                                                    | - 0                                                                                                    | ×                                                              |              |     |  |
|                                                       | ://vendortest.mortgageb                                                                                                    | s.com/Services/MortgageInsurance/C                                                                                                    | Irder/View                                                                                                    |                                                                                                    |                                                                |              |     |  |
|                                                       |                                                                                                    |                                                                                                    |                                                                                                    |                                                                                                    | n                                                              |              |     |  |
| = 1                                                   | of 1 Q                                                                                                    |                                                                                                    | _                                                                                                    | + 13                                                                                                    |                                                                | ~            |     |  |
|                                                       | · · · · · · · · · · · · · · · · · · ·                                                                                                    |                                                                                                    |                                                                                                    |                                                                                                    |                                                                |              |     |  |
| Ra                                                    | A Contemporary Contemporary Con                                                                                                    | tion go to www.mgic.com/underwriting/                                                                                                    |                                                                                                    | MG                                                                                                    |                                                                |              |     |  |
| Ra<br>For<br>This<br>under<br>pren<br>Reg             | te Card Pricing<br>r complete underwriting Inform:<br>is a prenium ate quele and not a co<br>arwrting gudelines. MGIG will honor a<br>nium amourt, a duase may change.<br>Jewit MGIC motigage insurance througe<br>will MGIC motigage insurance througe                                                                                                    | tion go to www.mgic.com/underwriting/<br>mritmet of insuance. A commitment of insuarce<br>premium rate quote for 0 days. If the data care<br>in your normal business channel to attain an eva                                                                                                    | ce is subject to approval a<br>to provide a premium rate<br>luation of eligibility. Thank                                | Coording to the applica<br>quote changes, the rr<br>you for choosing MGIO                                                                                                    | IC<br>Ible MK<br>ate, 1s                                       | isions)      |     |  |
| For<br>This<br>und<br>pere<br>Req<br>Qu               | to Card Pricing<br>complete underwriting Inform<br>In a premin at gode nich of ca<br>writing godeline. Michol with hore<br>wet MiCh ontgage insurance throug<br>wet MiCh ontgage insurance throug<br>to to 10: D. D.N.BD2Y<br>to Date 1: 2/14/2022 (2)                                                                                                    | ttion go to www.mgic.com/underwriting/<br>minimes of insurance. A commitmed of insurance<br>premum mais quote for 80 days. If the data useo<br>in your normal business channel to attain an evan<br>otote is wall dibrough 03/14/2023)                                                               | ce is subject to approval at<br>to provide a premium rate<br>luation of eligibility. Thank                               | Coording to the application of the coording to the application of the coording to the changes, the ratio of the coording MGIC states of the coording MGIC states of the coording the coordination of the coordination of the coord                                                                                                    | IC<br>Ikie MC<br>ate, is                                       | isions)      |     |  |
| Foi<br>This<br>under<br>Req<br>Qu<br>Qu<br>MG         | Complete underwriting inform<br>a parwna rha gwar and caf a ta<br>arwrrifu galdenis. MCI with horer<br>aneruf, ad alaethas, MCI with horer<br>aeth MCI contgap mauroe throe<br>aeth MCI contgap mauroe throe<br>of 10: D. DINBZY<br>toto Date: 12/14/2022 (c)<br>Co - Smart Lending - MCIC Integ                                                                                                    | ttion go to www.mgic.com/underwriting/<br>mmimeer of Inscarso, A. commitmer of Inscarso<br>premum rate quote for 50 days. If the data use<br>on your cormal business channel to attain an eva<br>onto is valid through 03/14/2023)<br>ration Services                                                | ce is subject to approval and<br>to provide a premium rate<br>luation of eligibility. Thank<br>MGR<br>Principal Place of | Coording to the application of the coording to the application of the coordination of the coordinatio of t                                                                                                    | IC<br>hble MC<br>slo, 1is<br>c.<br>so.4-3<br>Niscor            | isions)      |     |  |
| For<br>This<br>undid<br>prem<br>Reg<br>Qu<br>Qu<br>MG | to Card Photos<br>recomplete underwriting inform:<br>In a premir mai ochia for Abrill<br>an argenir mai ochia for Abrill<br>an argenir mai ochia<br>an argenir an dia an argenir<br>an argenir an dia an argenir<br>an argenir an argenir<br>an argenir an argenir<br>an argenir an argenir<br>an argenir<br>an | tion go to www.mgic.com/underwriting/<br>Instituted of Insurance A commonent of Insuran<br>premam me quote for Quys. If the data uses<br>any poor normal business channel to data uses<br>any poor normal business channel to data uses<br>is a valid through g0.914/2020)<br>ration Services<br>5.3 | ce la subject to approval<br>to provide a premium rate<br>lucation of eligibility. Thank<br>MGH<br>Principal Place of    | Coording to the application<br>quote changes, the re<br>you for choosing MGIC<br>CID Number: 48-46<br>Business State: W                                                                                                    | IC<br>able MC<br>ate,<br>30-4-3<br>/iscor                      | sions)       |     |  |
| For<br>Under<br>Req<br>Qu<br>Mg<br>Initi<br>Initi     | te Card Prices<br>complete underwritig Inform:<br>I a persin i refe ym Card Card Card<br>mering ogleffiae Mort a or<br>mering ogleffiae Mort a or<br>mering ogleffiae Statut<br>and Statut<br>(Complete Card Card Card Card<br>(Complete Card Card Card Card<br>(Complete Card Card Card Card<br>(Complete Card Card Card Card Card<br>(Complete Card Card Card Card Card<br>(Complete Card Card Card Card Card Card<br>(Complete Card Card Card Card Card Card Card<br>(Complete Card Card Card Card Card Card Card Card                                                                                                    | ttion go to www.mglc.com/underwriting/<br>hmithest of Insuance. A commitment of Insuance<br>premium rate quote for 00 days. If the data uset<br>An your normal business channel to atlant an eva<br>scote is availed through 03/14/2023)<br>tation Services<br>5.33<br>2%                            | ce is subject to approval a<br>to provide a premium rati<br>luation of eligibility. Thank<br>MGH<br>Principal Place of   | Coording to the applica<br>quote changes, the rr<br>you for choosing MGIC<br>2 ID Number: 48-46<br>Business State: W                                                                                                    | kbie MK<br>ate, 11s<br>C.<br>50-4-3<br>/Iscor                  | sions)       |     |  |
| For<br>This<br>under<br>Reg<br>Qu<br>Qu<br>MG         | Complete underwriting inform<br>a complete underwriting inform<br>in a premin mie que en di et a com<br>enering address. Mall e with one<br>anext. Mall e with one<br>bet Bill: Dubby 21<br>deb Date: 12/14/2022 (c)<br>Ko: Smart Landing - MGIC Integ<br>tal Monthy Prenium: 9<br>alla Ras: 0.                                                                                                    | ttion go to www.mgic.com/underwriting/<br>mmmene of Insuzance. A commitment of Insuzance<br>premam metric quarte for 80 days. If the data uses<br>on h your normal business channel to attain an eva<br>cote is shall through 03/14/2023)<br>ration Services<br>35<br>35                             | ce is subject to approval a<br>to provide a premium rati-<br>luation of eligibility. Thank<br>MGH<br>Principal Place of  | Coording to the applica<br>quote changes, the re<br>quote changes, the re<br>quote changes, the re<br>quote changes, the re<br>coording to the application<br>of the application of the application<br>quote changes of the application<br>quote changes of the | bie MC<br>ate, 11s<br>C.<br>S0-4-3<br>Fiscor                   | isions)      |     |  |
| For<br>This<br>und-<br>pret<br>Reg<br>Qu<br>Qu<br>MG  | Complete understein Information<br>as generation with species may change and<br>the and the species of the species of the species of the<br>the species of the species of the species of the species of the<br>the species of the species of the species of the species of the<br>the species of the species of the species of the species of the<br>the species of the species of the species of the species of the<br>the species of the species of the species of the species of the<br>the species of the species of the species of the species of the<br>the species of the species of the species of the species of the<br>the species of the species of the species of the species of the<br>species of the species of the species of the species of the species of the<br>species of the species of the species of                                                                                                    | tion go to www.mgic.com/underwriting/<br>worthead of insuzarie. A commitment of insuzarie<br>premium ma quote for Q days. If the data use in<br>a your commal business channel to attain an eva<br>sol is valid through Q014(2022))<br>ration Services<br>5.33<br>2%                                 | or is subject to approval<br>to provide a premium rele-<br>lusion of eligibility. There:<br>MGH<br>Principal Place of    | Coording to the applica<br>ocording to the applica<br>ocording to the applica<br>you for choosing MGIC<br>CID Number: 48-46<br>Business State: W                                                                                                    | IC<br>able MX<br>alte, VIS<br>C.<br>SO-4-3<br>Nacor<br>So Spon | sions)       |     |  |

© 2018 Finastra. All rights reserved. Fusion MortgagebotLOS™ is a trademark of Finastra. All other product names or brand names are trademarks and/or service marks of their respective owners.